## **10 ANEXOS**

# **10.1** Aplicación de los modelos FDH Centralizados a la reasignación de contenedores de vidrio

A continuación mostramos todas las pantallas que han ido apareciendo al ejecutar la aplicación real en el programa, y que en su correspondiente apartado no hemos mostrado, para no extendernos demasiado.

| 🔀 Microsoft Exc      | el - visualbasic2.xls                                                                                |
|----------------------|----------------------------------------------------------------------------------------------------|
| : Archivo Edit       | ción 💯 Insertar Eormato Herramientas Datos Ventana 2. 🖉 🗙 Escriba una pregunita 🔹 🗗 🗙                |
|                      | ○▲ (二、 ● → ) (3) Σ · (4) · (4) ○ ○ ○ · · · N K S 三 三 三 丙 明 € 第 □ · · · · · · · · · · · · · · · · · · |
| 1 <b>111</b> 111 111 | 😘 🕅 🗇 🖓 🖓 🖓 🖓 🖓 V Responder con cambios Terminar revisión                                            |
|                      |                                                                                                    |
| A                    |                                                                                                    |
| 1                    |                                                                                                    |
| 3                    | Incorto los ciguientos datos:                                                                        |
| 4                    | Inserte los siguientes datos.                                                                        |
| 5                    |                                                                                                    |
| 5                    |                                                                                                    |
| 8                    |                                                                                                    |
| 9                    |                                                                                                    |
| 10                   |                                                                                                    |
| 12                   |                                                                                                    |
| 13                   |                                                                                                    |
| 14                   |                                                                                                    |
| 15                   |                                                                                                    |
| 17                   |                                                                                                    |
| 18                   | Nº DMU´s 62                                                                                          |
| 19                   |                                                                                                    |
| 20                   |                                                                                                    |
| 22                   |                                                                                                    |
| 23                   |                                                                                                    |
| 24                   |                                                                                                    |
| 26                   |                                                                                                    |
| 27                   | VALIDAR                                                                                              |
| 28                   |                                                                                                    |
| 30                   |                                                                                                    |
| 31                   |                                                                                                    |
|                      |                                                                                                    |
| Dibuio - De Aut      |                                                                                                    |
| listo                |                                                                                                    |
| 🛃 Inicio             | 🔨 🗿 🎽 🖉 proy 🔮 Proy 😂 orien 📓 Micro 🚺 mate 📋 mate 🚺 tipotn 🚺 tipotn 🚺 tipotn                         |

Ilustración 121: Pantalla de inserción del número de entradas, salidas y DMUs

| 📧 Microsoft Exc | cel - ndmu.txt            |                 |                          |                     |             |            |     |             |                  |              |
|-----------------|---------------------------|-----------------|--------------------------|---------------------|-------------|------------|-----|-------------|------------------|--------------|
| 🗐 Archivo Ed    | ición <u>V</u> er Inserta | r Eormato Herra | mientas Da <u>t</u> os V | 'entana <u>?</u>    |             |            |     | Escriba una | a pregunta       | · _ 6        |
| 10 💕 🖬 🖪        | a 🖪 📽 - <                 | 🖌 🖉 τ 🕞 Σ       | - 🛄 100% -               | 🕢 🚆 Arial           | - 10        | - NKS      |     | ₩ 9 € 3     | E       + 🖏      | - <u>A</u> - |
| : Ca 4a 4a Ca   | 0 XI 5 XI                 | 3 8 6 1 1 1     | esponder con cambic      | s Terminar revisión |             |            |     |             |                  |              |
| A1              | •                         | -5              | -                        |                     |             |            |     |             |                  |              |
| A               | Userror                   | 00              |                          |                     |             |            |     |             | L                | _            |
| 1               | 1                         |                 |                          |                     |             |            |     |             |                  |              |
| 2               |                           | -               |                          |                     |             |            |     |             |                  |              |
| 3               |                           | K               | ellene                   | e los da            | tos e       | en ex      | cel |             |                  |              |
| 5               |                           |                 |                          |                     |             |            |     |             |                  |              |
| 6               |                           |                 |                          |                     |             |            |     |             |                  |              |
| 7               |                           |                 |                          |                     |             |            |     |             |                  |              |
| 8               |                           |                 |                          |                     |             |            |     |             |                  |              |
| 9               |                           |                 |                          |                     |             |            |     |             |                  |              |
| 10              |                           |                 |                          |                     |             |            |     |             |                  |              |
| 17              |                           |                 |                          |                     |             |            |     |             |                  |              |
| 13              |                           |                 |                          |                     |             |            |     |             |                  |              |
| 14              |                           |                 |                          |                     |             |            |     |             |                  | <u> </u>     |
| 15              |                           |                 |                          |                     |             |            |     |             |                  | - F          |
| 16              |                           |                 |                          |                     |             |            |     |             |                  | 8            |
| 17              |                           |                 |                          | Transition          | dates       |            |     |             |                  | 3            |
| 18              |                           |                 |                          | Insertai            | uatos       |            |     |             |                  | ç            |
| 19              |                           |                 |                          |                     |             |            |     |             |                  |              |
| 20              |                           | 6               |                          |                     |             |            |     |             |                  | Ľ            |
| 21              |                           |                 |                          |                     |             |            |     |             |                  | _            |
| 23              |                           |                 |                          |                     |             |            |     |             |                  |              |
| 24              |                           |                 |                          |                     |             |            |     |             |                  |              |
| 25              |                           |                 |                          |                     |             |            |     |             |                  |              |
| 26              |                           |                 |                          |                     |             |            |     |             |                  |              |
| 27              |                           |                 |                          |                     |             |            |     |             |                  |              |
| 28              |                           |                 |                          |                     |             |            |     |             |                  |              |
| 29              |                           |                 |                          |                     |             |            |     |             |                  |              |
| 31              |                           |                 |                          |                     |             |            |     |             |                  |              |
| 37              |                           |                 |                          |                     | . /         | 1          | ,   |             |                  | ~            |
| H + H LENTI     | RADAS / TIPO EN           | TRADAS / SALIDA | S / TIPO SALIDA          | S ( NUMENT ( NUMS.  | AL & NUMDMU | CONTRASENA |     |             |                  | 11           |
| Dibujo 🕶 🔓 🛛 Au | toformas 🔹 🔪 🔌            |                 | * 🖪 🗟 🖄 🖣                | 🚄 • 📥 • 🚍 📰 🗄       | ; 💷 🗐 🖕     |            |     |             |                  |              |
| Listo           |                           |                 |                          |                     |             |            |     |             |                  |              |
| 🐮 Inicio        | 660                       | » 🛅 proy        | 🔊 Proy 🛛 ն 🖄 d           | orien 🛛 🔀 Micro     | 🚺 mate      |            |     | 🚺 tipoo     | )#%\$ <b>!</b> ! | 6 🛒 19:41    |

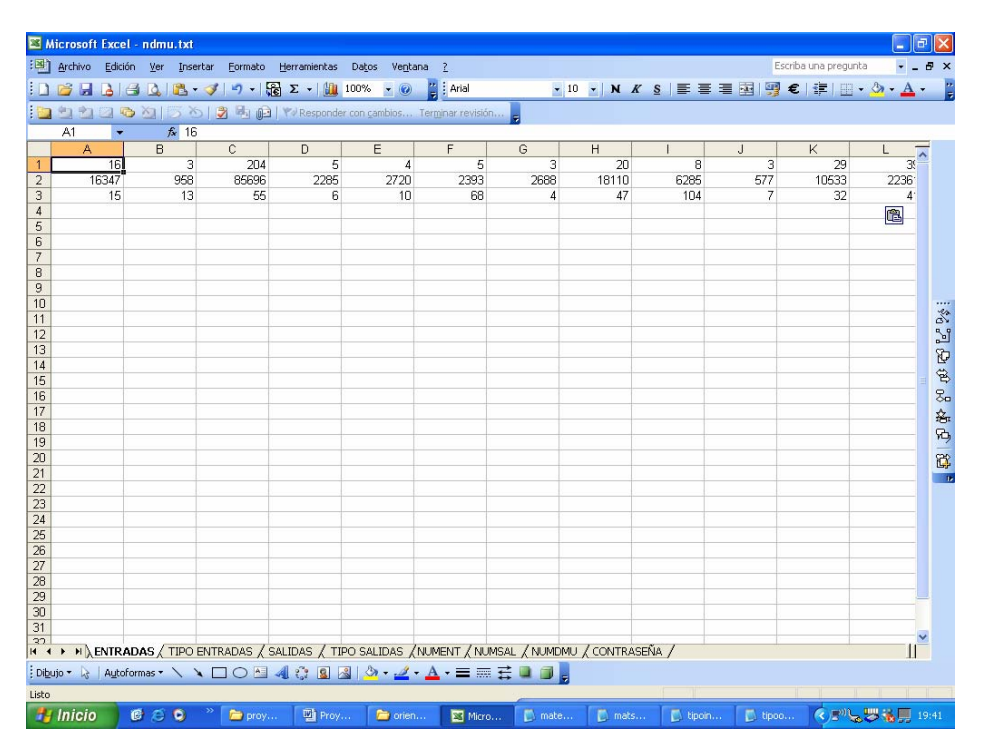

Ilustración 122: Pantalla de inserción de datos

Ilustración 123: Pantalla de inserción de datos de entrada

| Microsoft Ex   | cel - no        | lmu.txt |       |               |        |         |                   |                |              |           |         |             |       |      |      |       |       |   |   |    |      |        |              | l   |            | 2  |
|----------------|-----------------|---------|-------|---------------|--------|---------|-------------------|----------------|--------------|-----------|---------|-------------|-------|------|------|-------|-------|---|---|----|------|--------|--------------|-----|------------|----|
| Archivo Ec     | lición <u>v</u> | er Ins  | ertar | Eormato       | Herra  | mientas | Datos             | Ve <u>n</u> ta | ana <u>?</u> |           |         |             |       |      |      |       |       |   |   | Es | cnba | una pr | egunta       | )   |            | 0  |
| ) 📂 🖬 🔒        |                 | 2 🗳     | - 🥩   | <u>ا</u> - (۱ | εΣ     | - 🛄     | 100%              | • 0            |              | Arial     | _       |             | 10    | • N  | K    | §     |       |   | - | 1  | €    |        | - 11         | 3 - | <u>A</u> · | •  |
| 2 2 2 2        | <b>1</b>        | 13?     | 512   | B (           | 1 401  | esponde | er con <u>c</u> a | mbios          | Termina      | r revisió | h       |             |       |      |      |       |       |   |   |    |      |        |              |     |            |    |
| A1             | •               | fx 0    |       |               |        |         |                   |                |              |           |         |             |       |      |      |       |       |   |   |    |      |        |              |     |            |    |
| A              |                 | В       |       | C             |        | )       | E                 | -              | F            |           | G       | ;           |       | н    |      | 1     |       |   | J |    |      | ĸ      |              | L   |            | -  |
| 1              | 0               | 1       |       | 1             |        |         |                   |                |              |           |         |             |       |      | -    |       |       | - |   |    |      |        |              |     |            |    |
| 2              | _               |         |       |               | -      |         |                   |                |              |           |         |             |       |      | _    |       |       |   |   | -  |      |        | _            |     |            |    |
| 5              | -               |         | -     |               | -      |         |                   |                |              |           |         |             |       |      | -    |       |       | - |   | -  |      |        | -            |     |            |    |
|                | -               |         | -     |               |        |         |                   |                |              |           |         |             |       |      | -    |       |       | - |   | -  |      |        |              |     |            |    |
| 5              |                 |         |       |               |        |         |                   |                |              |           |         |             |       |      |      |       |       |   |   |    |      |        |              |     |            |    |
|                |                 |         |       |               |        |         |                   |                |              |           |         |             |       |      |      |       |       |   |   |    |      |        |              |     |            |    |
| 3              |                 |         |       |               |        |         |                   |                |              |           |         |             |       |      |      |       |       |   |   |    |      |        |              |     |            |    |
| 3              |                 |         |       |               |        |         |                   |                |              |           |         |             |       |      |      |       |       |   |   |    |      |        |              |     |            |    |
| 0              | _               |         | _     |               |        |         |                   |                |              |           |         |             |       |      | _    |       |       | - |   | _  |      |        | _            |     |            |    |
| 2              | -               |         |       |               | -      |         |                   |                |              |           |         |             |       |      | -    |       |       | - |   | -  |      |        | -            |     |            | 0  |
| 3              | -               |         | -     |               |        |         |                   |                |              |           |         |             |       |      | -    |       |       | - |   | -  |      |        |              |     |            |    |
| 4              |                 |         |       |               |        |         | 1                 |                |              |           |         |             |       |      |      |       |       | 1 |   |    |      |        |              |     |            | Ì  |
| 5              |                 |         |       |               |        |         |                   |                |              |           |         |             |       |      |      |       |       |   |   |    |      |        |              |     |            | ٩  |
| 6              |                 |         |       |               |        |         |                   |                |              |           |         |             |       |      |      |       |       |   |   |    |      |        |              |     |            | 8  |
| 7              |                 |         |       |               |        |         |                   |                |              |           |         |             |       |      |      |       |       |   |   | _  |      |        |              |     |            | ¥  |
| 8              | _               |         |       |               | -      |         |                   |                |              |           |         |             |       |      | _    |       |       |   |   | -  |      |        | _            |     |            | Ģ  |
| 9              | -               |         | -     |               | -      |         |                   |                |              |           |         |             |       |      | -    |       |       | - |   | -  |      |        | -            |     |            |    |
| 1              | -               |         | -     |               |        |         |                   |                |              |           |         |             |       |      | -    |       |       | - |   | -  |      |        |              |     |            | ľ. |
| 2              |                 |         |       |               |        |         |                   |                |              |           |         |             |       |      |      |       |       | 1 |   |    |      |        |              |     |            |    |
| 3              |                 |         |       |               |        |         |                   |                |              |           |         |             |       |      |      |       |       | 1 |   |    |      |        |              |     |            |    |
| 4              |                 |         |       |               |        |         |                   |                |              |           |         |             |       |      |      |       |       |   |   |    |      |        |              |     |            |    |
| 5              |                 |         |       |               |        |         |                   |                |              |           |         |             |       |      |      |       |       |   |   |    |      |        |              |     |            |    |
| 6              | _               |         | _     |               |        |         |                   |                |              |           |         |             |       |      | _    |       |       | - |   | _  |      |        | _            |     |            |    |
| 0              | -               |         | -     |               | -      |         |                   |                |              |           |         |             |       |      | _    |       |       | - |   | -  |      |        |              |     |            |    |
| a l            | -               |         | -     |               |        |         |                   |                |              |           |         |             |       |      | -    |       |       | - |   | -  |      |        | -            |     |            |    |
| ő              | -               |         | -     |               |        |         |                   |                |              |           |         |             |       |      | -    |       |       | 1 |   |    |      |        | -            |     | -1         |    |
| 1              |                 |         |       |               |        |         |                   |                |              |           |         |             |       |      |      |       |       | 1 |   |    |      |        |              |     |            |    |
|                | DADAC           |         | ENTRA | DAC /         | CALIDA | с / т   | TOO CAL           | IDAC /         | ALL IN ACTAL | т / ми    | MC 01   | / N = 18.40 |       | CONT | DACE | 510   | /     | 1 |   |    |      |        | 1            |     | - 11       | ~  |
| · · · · K EN   | KADAS           | Y UDO   | ENTRA | IDAS (        | SALIDA | IS X II | IPU SAL           | IDAS A         | NOMEN        | I X NU    | MISAL / | NUML        | JMO A | CONT | KASE | INA / | '     |   |   |    |      |        |              |     | Ш          |    |
| ibujo 🔹 🗟 🛛 Ay | toformas        | 1       |       |               | 4 8    | 2 🚨     | 🎿   🆄             | • 🚄            | • <u>A</u> • | =         | #       |             | ÷     |      |      |       |       |   |   |    |      |        |              |     |            |    |
| 0              |                 |         |       |               |        |         |                   |                |              |           | 1       | _           | _     |      | _    | 1     | 11    |   | _ | _  |      |        |              |     |            | 1  |
| Inicio         | (1)             | 6 D     |       | C orov        |        | Proy    |                   | Conter         | n            | Micro     |         | 🚺 mab       |       | n m  |      |       | 🚺 tip |   |   |    |      | (      | <u>ب</u> (19 | -   | 1          |    |

Ilustración 124: Pantalla de inserción del tipo de entradas

### Capítulo 10: Anexos

| 💌 M   | icrosoft | Excel - | ndmu.txt                   |                       |              |                       |                  |               |              |           |          |                  |           |
|-------|----------|---------|----------------------------|-----------------------|--------------|-----------------------|------------------|---------------|--------------|-----------|----------|------------------|-----------|
| :B)   | Archivo  | Edición | Ver Inse                   | ertar <u>F</u> ormato | Herramientas | Datos Vent            | ana <u>?</u>     |               |              |           | Esc      | riba una pregunt | a 🔹 🗕 🗗 🤅 |
| 10    | 📬 🖬      |         | 10.12.                     | - 🍼   🔊 +   [         | ε Σ - 🛄      | 100% 🝷 🕜              | 🚆 Arial          | •             | 10 - N R     | s 🗐 🗐 🗃   | = 🔤 🛒 :  | € ∰ ⊞·           | · 👌 • 🗛 • |
|       | 自自       | 2 6     | MISX                       | 5 🛛 🕲 🖳 🕡             | Responde     | r con <u>c</u> ambios | Terminar revis   | ón            |              |           |          |                  |           |
|       | A1       | -       | <i>f</i> <mark>∗</mark> 31 | 940                   |              |                       |                  |               |              |           |          |                  |           |
|       | A        |         | В                          | C                     | D            | E                     | F                | G             | н            | 1         | J        | K                |           |
| 1     | 3        | 1940    | 750                        | 1444650               | 250          | 1350                  | 5750             | 6750          | 37490        | 15410     | 500      | 127210           | 159490    |
| 2     |          |         |                            |                       |              |                       |                  |               |              |           |          |                  | Ē.        |
| 4     |          |         |                            |                       |              |                       |                  |               |              |           |          |                  |           |
| 5     |          |         |                            |                       |              |                       |                  |               |              |           |          |                  |           |
| 6     |          |         |                            |                       |              |                       |                  |               |              |           |          |                  |           |
| 7     |          |         |                            |                       |              |                       |                  | -             |              |           |          |                  |           |
| 9     |          |         |                            |                       |              |                       |                  |               |              |           |          |                  |           |
| 10    |          |         |                            |                       |              |                       |                  |               |              |           |          |                  |           |
| 11    |          |         |                            |                       |              |                       |                  |               |              |           |          |                  | D         |
| 12    |          |         |                            |                       |              |                       |                  |               |              |           |          |                  |           |
| 13    |          |         |                            |                       |              |                       |                  |               |              |           |          |                  | R         |
| 15    |          |         |                            |                       |              |                       |                  | 1             |              |           |          |                  |           |
| 16    |          |         |                            |                       |              |                       |                  |               |              |           | -        |                  | 8         |
| 17    |          |         |                            |                       |              |                       |                  |               |              |           |          |                  | \$        |
| 18    |          |         |                            |                       |              |                       |                  |               |              |           |          |                  | 5         |
| 20    |          |         |                            |                       |              |                       |                  |               |              |           |          |                  |           |
| 21    |          |         |                            |                       |              |                       |                  |               |              |           |          |                  | C.        |
| 22    |          |         |                            |                       |              |                       |                  |               |              |           |          |                  |           |
| 23    |          |         |                            |                       |              |                       |                  |               |              |           |          |                  |           |
| 24    |          | _       |                            |                       |              |                       |                  |               |              |           |          |                  |           |
| 20    |          |         |                            |                       |              |                       |                  |               |              |           |          |                  |           |
| 27    |          |         |                            |                       |              |                       |                  |               |              |           |          |                  |           |
| 28    |          |         |                            |                       |              |                       |                  |               |              |           |          |                  |           |
| 29    |          |         |                            |                       |              |                       |                  |               |              |           |          |                  |           |
| 30    |          |         |                            |                       |              |                       |                  |               |              |           |          |                  |           |
| 31    |          |         |                            |                       |              |                       |                  |               |              |           |          |                  | ~         |
| 4 4   | > HX     | ENTRAD. | AS / TIPO                  | ENTRADAS )            | SALIDAS / TI | PO SALIDAS /          | (NUMENT / N      | UMSAL / NUMDA | 1U / CONTRAS | SEÑA /    |          |                  | 11        |
| Dibu  | jo = 🗟   | Autofor | mas • 🔪 👌                  |                       | 4 😳 📓 🛛      | s   🆄 • 🚄             | • <u>A</u> • = = |               |              |           |          |                  |           |
| Listo |          |         |                            |                       |              |                       |                  |               |              | 1 11      |          | K I I            |           |
| -     | Inicio   | 6       | 0 3                        | 🐡 🔁 proy.             | 🖻 Proy.      | 🔁 orier               | n 🕱 Mic          | ro 🚺 mate.    |              | 🚺 tipoin. | 🚺 tipoo. |                  | 19:43     |

Ilustración 125: Pantalla de inserción de datos de salida

| 📧 Microsoft Ex  | cel - ndmu.txt                   |                                 |                         |                     |               |                       |           |            |                |                   |
|-----------------|----------------------------------|---------------------------------|-------------------------|---------------------|---------------|-----------------------|-----------|------------|----------------|-------------------|
| Archivo Ec      | lición <u>V</u> er <u>I</u> nser | tar <u>F</u> ormato <u>H</u> en | amientas Da <u>t</u> os | Ventana ?           |               |                       |           | Escrib     | a una pregunta | • _ 8 ×           |
|                 |                                  | 🥑 🚽 🖓 Σ                         | • 100%                  | 🔹 🕜 📲 🗄 Arial       |               | • 10 • N              | ĸs≣≣      | = 🔤 💷 €    | 🖅       • 🖏    | - A - 2           |
|                 | B XI IS X                        |                                 | Bernender con com       | bing Terminar re    | ición         | and the second second |           | - 40 100   |                |                   |
|                 |                                  | 1 💌 🐨 🕮 1 🗤                     | Responder con gain      | bius Tertiji lar re | rision        |                       |           |            |                |                   |
| AI              | • /× U                           | 0                               | DE                      |                     | 0             | U 1                   |           | 1          | IZ I           |                   |
| 1               |                                  | U I                             |                         | F                   | 6             |                       | 1         | J          | K L            | ^                 |
| 2               |                                  |                                 |                         |                     |               |                       |           |            |                |                   |
| 3               |                                  |                                 |                         |                     |               |                       |           |            |                |                   |
| 4               |                                  |                                 |                         |                     |               |                       |           |            |                |                   |
| 5               |                                  |                                 |                         |                     |               |                       |           |            |                |                   |
| 6               |                                  |                                 |                         |                     |               |                       |           |            |                |                   |
| 7               |                                  |                                 |                         |                     |               |                       |           |            |                |                   |
| 8               |                                  |                                 |                         |                     |               |                       |           |            |                |                   |
| 9               |                                  |                                 |                         |                     |               |                       |           |            |                |                   |
| 11              | -                                |                                 |                         |                     |               |                       |           |            |                | 1                 |
| 12              |                                  |                                 |                         |                     |               |                       |           |            |                | 51                |
| 13              |                                  |                                 |                         |                     |               |                       |           |            |                | 5                 |
| 14              |                                  |                                 |                         |                     |               |                       |           |            |                |                   |
| 15              |                                  |                                 |                         |                     |               |                       |           |            |                | - B               |
| 16              | -                                |                                 |                         |                     |               |                       |           |            |                | ×-                |
| 17              |                                  |                                 |                         |                     |               |                       |           |            |                | - <del>-</del>    |
| 10              | -                                |                                 |                         |                     |               |                       |           |            |                | - Po,             |
| 20              | -                                |                                 |                         |                     |               |                       |           |            |                | 20                |
| 21              |                                  |                                 |                         |                     |               |                       |           |            |                | 6.                |
| 22              |                                  |                                 |                         |                     |               |                       |           |            |                |                   |
| 23              |                                  |                                 |                         |                     |               |                       |           |            |                |                   |
| 24              |                                  |                                 |                         |                     |               |                       |           |            |                |                   |
| 25              |                                  |                                 |                         |                     |               |                       |           |            |                |                   |
| 26              |                                  |                                 |                         |                     |               |                       |           |            |                |                   |
| 27              |                                  |                                 |                         |                     |               | -                     |           |            |                |                   |
| 29              |                                  |                                 |                         |                     |               |                       |           |            |                |                   |
| 30              |                                  |                                 |                         |                     |               |                       |           |            |                |                   |
| 31              |                                  |                                 |                         |                     |               |                       |           |            |                |                   |
| 37              |                                  |                                 |                         | DAC ALMENT          | AR BACOL AND  |                       | CEÑA /    |            |                | _ II <sup>×</sup> |
| N N N EN        | KADAS & TIPO E                   | INTRADAS & SALIL                | AS A TIPU SALI          | DAS (NUMENT )       | NOMISAL & NUM | IDMO Z CONTRA         | ADEINA /  |            |                | Ш                 |
| : Dibujo + 😡 Au | itoformas 🔹 🔪 🍾                  |                                 | 3 🚨 🗟 🖄                 | • 🚄 • 📥 • 🚍         | ₩ 🛱 🛢 🛢       | -                     |           |            |                |                   |
| Listo           |                                  |                                 |                         |                     |               |                       |           |            |                |                   |
| 🦺 Inicio        | 000                              | » 🗁 proyec                      | Proyect                 | 😂 orienta           | Microso       | 🚺 matent              | 🚺 matsal2 | 🚺 tipoin.t | <              | 19:43             |

Ilustración 126: Pantalla de inserción del tipo de salidas

| Microsoft Excel - ndmu.txt                                                                                                    | _ = X                        |
|----------------------------------------------------------------------------------------------------|------------------------------|
| (B) Archivo Edición Ver Insertar Formato Herramientas Datos Ventana ?                                                                                                    | Escriba una pregunta 🔹 🗕 🗗 🗙 |
| 1 2 3 4 4 4 5 5 5 5 5 5 5 5 5 5 5 5 5 5 5 5                                                                                                    |                              |
|                                                                                                    |                              |
| At a Constant of the second second seco |                              |
|                                                                                                    |                              |
|                                                                                                    |                              |
| 2                                                                                                    |                              |
| Bellene les detes en Eveel                                                                                                    |                              |
| Kellene los datos en Excel                                                                                                    |                              |
| 6                                                                                                    |                              |
|                                                                                                    |                              |
|                                                                                                    | -                            |
| 10                                                                                                    |                              |
| 11                                                                                                    | Š.                           |
|                                                                                                    | <sup>1</sup>                 |
| 13                                                                                                    | <b>E</b>                     |
| 15                                                                                                    |                              |
| 16                                                                                                    | 8                            |
| 17                                                                                                    |                              |
| Insertar datos                                                                                                    |                              |
|                                                                                                    | 88                           |
| 21                                                                                                    |                              |
| 22                                                                                                    |                              |
| 24                                                                                                    |                              |
| 25                                                                                                    |                              |
| 26                                                                                                    |                              |
| 27                                                                                                    |                              |
| 29                                                                                                    |                              |
| 30                                                                                                    |                              |
| 31                                                                                                    | ~                            |
| HIII III IIII IIII IIIIIIIIIIIIIIIIIII                                                                                                    | 11                           |
| i Digujo • 😓   Aytoformas • 🔪 🔪 🖸 🔿 🔛 🐗 🔅 🗕 🛃 🖉 • 🚄 • 📥 • 🚍 🥅 🧱 💭                                                                                                    |                              |
| Listo                                                                                                    |                              |
| 🛃 Inicio 🔮 🥝 🔍 🦈 🗁 proyec 🔛 Proyect 🗁 orienta 👿 Microso 🚺 matent 🚺 mateal2 🚺 ti                                                                                                    | poin.t ( 🔊 🗊 🐯 🐝 🛄 19:44 -   |

Ilustración 127: Pantalla de inserción de datos

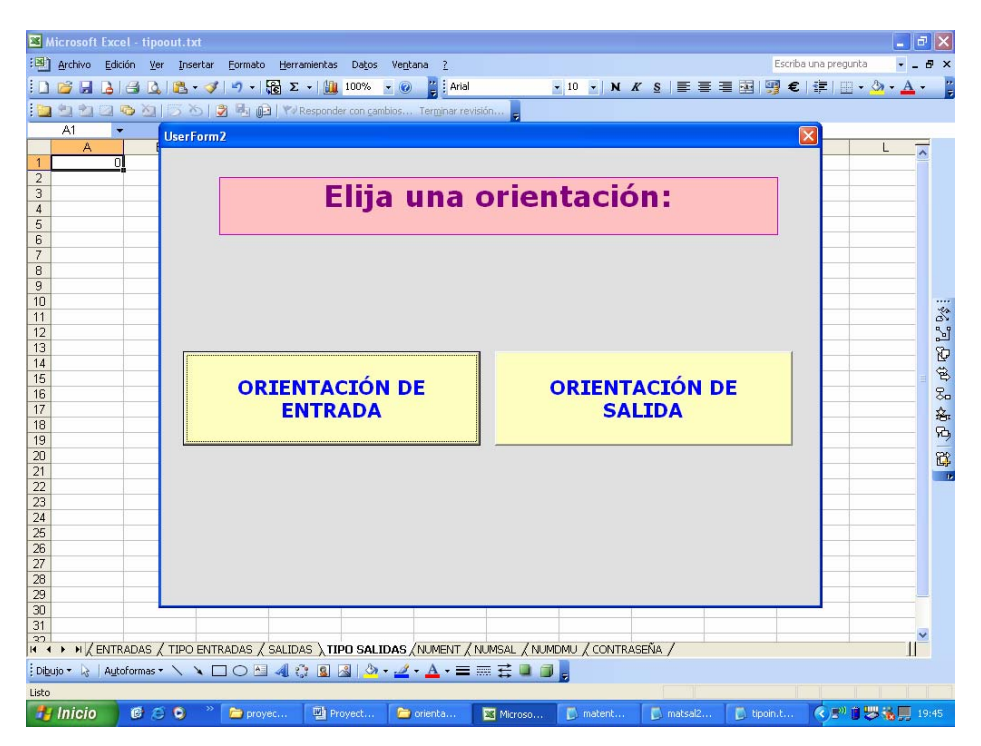

#### Ilustración 128: Pantalla de selección del modelo de orientación

Seleccionamos orientación de salida.

| Microsoft Exc          | el - tipoout.txt                                                                        | _ # X                        |
|------------------------|-----------------------------------------------------------------------------------------|------------------------------|
| Archivo Edic           | ión <u>V</u> er Insertar Eormato Herramientas Datos Ve <u>n</u> tana <u>?</u>           | Escriba una pregunta 🔹 🗕 🗗 🗙 |
|                        | 🕘 🚵 + 🝼 = ) 🖓 Σ + 🏨 100% + 🕘 📲 Arial 🛛 + 10 + N K S 三 三 三 🗐 🔮                           | ₽€ ₽  <u>-</u> >. <u>A</u> . |
| 1 <b>12</b> 40 40 50 5 | 🖎 🖄 🗁 🖄 🖳 🚱 👘 Responder con cambios Terminar revisión                                   |                              |
| -                      |                                                                                         |                              |
| A                      |                                                                                         |                              |
| 1 0,                   |                                                                                         |                              |
| 2                      | Elite un medaler                                                                        |                              |
| 4                      | Elija un modelo:                                                                        |                              |
| 5                      |                                                                                         |                              |
| 6                      |                                                                                         |                              |
| 8                      |                                                                                         |                              |
| 9                      |                                                                                         |                              |
| 10                     |                                                                                         |                              |
| 11                     |                                                                                         |                              |
| 12                     |                                                                                         | 2                            |
| 14                     |                                                                                         | E                            |
| 15                     |                                                                                         | E CE                         |
| 16                     |                                                                                         | 8                            |
| 17                     | (Exploración dirigida) (Algoritmo genetico)                                             |                              |
| 19                     |                                                                                         | - Fi                         |
| 20                     |                                                                                         | 8                            |
| 21                     |                                                                                         |                              |
| 22                     |                                                                                         |                              |
| 24                     |                                                                                         |                              |
| 25                     |                                                                                         |                              |
| 26                     |                                                                                         |                              |
| 28                     |                                                                                         |                              |
| 29                     |                                                                                         |                              |
| 30                     |                                                                                         |                              |
| 31                     |                                                                                         | ~                            |
| H + + H / ENTR         | ADAS / TIPO ENTRADAS / SALIDAS / TIPO SALIDAS / NUMENT / NUMSAL / NUMDMU / CONTRASEÑA / | 11                           |
| 🗄 Dibujo 🔹 😓   Auto    | formas 🔻 🔪 🔪 🔿 🔛 🚚 🔅 😰 📓 🔌 🛪 🚄 🛪 📥 🛪 🚍 🚍 💭 🧝                                            |                              |
| Listo                  |                                                                                         |                              |
| 🐉 Inicio               | 🞯 😂 🧿 » 🖆 proyec 🔮 Proyect 🏠 orienta 📓 Microso 🚺 matent 🚺 matsal2 🚺 tipo                | in.t 🔦 🔊 🔋 😾 🐝 💭 19:46       |

Ilustración 129: Pantalla de selección del método de resolución

Selecciono el método aproximado.

| Microsoft Exce    | el - tipoout.txt | -               |                   | 11-1-1-1                              |               |                 |                | Factor        | una non a sita                         | _ 2 🛛     |
|-------------------|------------------|-----------------|-------------------|---------------------------------------|---------------|-----------------|----------------|---------------|----------------------------------------|-----------|
|                   | an ver inserte   | ar Eormato Hen  | - 1 day 100%      | ventana <u>r</u>                      |               | 10 JIN          | <i>v</i> c = = | = III I III e | i una pregunca<br>I si≡ I mm _ As      | · - · ·   |
|                   |                  |                 | • 10078           | · · · · · · · · · · · · · · · · · · · | and a         | • 10 • <b>N</b> | x ō = =        | = m 3 •       | ···· ··· ··· ··· ··· ··· ··· ··· ··· · | • 🔺 🗉     |
|                   |                  | -<br>-          | Responder con gam | olos Tertiji lar re                   | ristoritati 🗧 |                 |                |               | -                                      |           |
| A                 | Userfor          | m/              |                   |                                       |               |                 |                | Ľ             |                                        |           |
| 1 0               |                  |                 |                   |                                       |               |                 |                |               |                                        |           |
| 3                 |                  | ;               | Guar              | damo                                  | c ol r        | ocult           | Sope           |               |                                        |           |
| 4                 |                  |                 | Guar              | uamo                                  | 3 61 1        | esuit           | auo:           |               |                                        |           |
| 5                 |                  |                 |                   |                                       |               |                 |                |               |                                        |           |
| 7                 |                  |                 |                   |                                       |               |                 |                |               |                                        |           |
| 8                 |                  |                 |                   |                                       |               |                 |                |               |                                        |           |
| 9                 |                  |                 |                   |                                       |               |                 |                |               |                                        |           |
| 11                |                  |                 |                   |                                       |               |                 |                |               |                                        | 10        |
| 12                |                  |                 |                   |                                       |               |                 |                |               |                                        | 21        |
| 13                |                  |                 |                   |                                       |               |                 |                |               |                                        | Đ         |
| 15                |                  | [               |                   |                                       |               |                 |                |               |                                        | - B       |
| 16                |                  |                 |                   |                                       |               |                 |                |               |                                        | 80        |
| 17                |                  |                 | CT                |                                       |               |                 |                |               |                                        |           |
| 19                |                  |                 | 21                |                                       |               |                 |                |               |                                        | - P2      |
| 20                |                  |                 |                   |                                       |               |                 |                |               |                                        | <b>6</b>  |
| 21                |                  |                 |                   |                                       |               | -               |                |               |                                        | 1e        |
| 23                |                  |                 |                   |                                       |               |                 |                |               |                                        |           |
| 24                |                  |                 |                   |                                       |               |                 |                |               |                                        |           |
| 26                |                  |                 |                   |                                       |               |                 |                |               |                                        |           |
| 27                |                  |                 |                   |                                       |               |                 |                |               |                                        |           |
| 28                |                  |                 |                   |                                       |               |                 |                |               |                                        |           |
| 30                |                  |                 |                   |                                       |               | 1               |                |               |                                        |           |
| 31                |                  |                 |                   |                                       |               |                 |                |               |                                        | ~         |
| H + H / ENTR      | ADAS / TIPO EN   | ITRADAS / SALIE | AS TIPO SALI      | DAS / NUMENT /                        | NUMSAL / NUM  | DMU / CONTRA    | ASEÑA /        |               |                                        |           |
| Dibujo - 🗟   Auto | oformas 🔹 🔨 🔌    |                 | े 🗟 🗟 🖄 •         | - 🛃 • 🛓 • 🚍                           |               | -               |                |               |                                        |           |
| Listo             |                  |                 |                   |                                       |               |                 |                |               |                                        | 1 1 1     |
| 🐉 Inicio          | 6 8 9            | » 🛅 proyec      | Proyect           | 😂 orienta                             | 🔀 Microso     | 🚺 matent        | 🚺 matsal2      |               | < P) 🕈 😽                               | 🍓 💭 19:46 |

Ilustración 130: Pantalla de salvaguarda de resultados

Guardamos los resultados obtenidos.

| <b>N</b>     | Microsoft Excel - INDIb.xls          |                       |                                                                  |          |                   |                |  |  |  |  |  |  |  |  |
|--------------|--------------------------------------|-----------------------|------------------------------------------------------------------|----------|-------------------|----------------|--|--|--|--|--|--|--|--|
| : <b>B</b> ) | <u>Archivo Edición V</u> er <u>I</u> | nsertar <u>F</u> orma | to <u>H</u> erramientas Da <u>t</u> os Ve <u>n</u> tana <u>?</u> |          |                   |                |  |  |  |  |  |  |  |  |
| in           |                                      | + 3 3 +               | - 🔓 Σ 🖌 🚹 100% 🖌 🕢 🎽 Arial                                       |          | 10 - N            | rs≣≣           |  |  |  |  |  |  |  |  |
| : 12         |                                      | X-109 Bb              | Despender con cambias                                            |          | The second second | a and a second |  |  |  |  |  |  |  |  |
| : 🔜          |                                      | 018.5                 | I to Responder con gambios Terminar revision                     |          |                   |                |  |  |  |  |  |  |  |  |
|              |                                      | D                     | <u>^</u>                                                         | D        | E                 | E              |  |  |  |  |  |  |  |  |
| 1            | A<br>Solucion ontima                 | D                     | L                                                                | U        | <u> </u>          | Г              |  |  |  |  |  |  |  |  |
| 2            | 61                                   |                       |                                                                  |          |                   |                |  |  |  |  |  |  |  |  |
| 3            | 41                                   | 1                     |                                                                  |          |                   |                |  |  |  |  |  |  |  |  |
| 4            | 3                                    |                       | Amplificacion radial de la suma de salidas                       | 1.207451 |                   |                |  |  |  |  |  |  |  |  |
| 5            | 32                                   |                       |                                                                  |          |                   |                |  |  |  |  |  |  |  |  |
| 6            | 3                                    |                       | Fitness                                                          | 0.828191 |                   |                |  |  |  |  |  |  |  |  |
| 7            | 24                                   |                       |                                                                  |          | [                 |                |  |  |  |  |  |  |  |  |
| 8            | 37                                   |                       |                                                                  |          |                   |                |  |  |  |  |  |  |  |  |
| 9            | 30<br>24                             |                       |                                                                  |          |                   |                |  |  |  |  |  |  |  |  |
| 11           | 12                                   |                       |                                                                  |          |                   |                |  |  |  |  |  |  |  |  |
| 12           | 37                                   |                       |                                                                  | 7        | 1                 | 2              |  |  |  |  |  |  |  |  |
| 13           | 11                                   | 11                    |                                                                  |          |                   |                |  |  |  |  |  |  |  |  |
| 14           | 53                                   |                       |                                                                  |          |                   |                |  |  |  |  |  |  |  |  |
| 15           | 50                                   |                       |                                                                  |          | ]                 | ]              |  |  |  |  |  |  |  |  |
| 16           | 11                                   |                       |                                                                  |          |                   |                |  |  |  |  |  |  |  |  |
| 1/           | 12                                   |                       |                                                                  |          |                   |                |  |  |  |  |  |  |  |  |
| 10           | 32                                   |                       |                                                                  |          |                   |                |  |  |  |  |  |  |  |  |
| 20           | 50                                   |                       |                                                                  | 2        |                   | 1              |  |  |  |  |  |  |  |  |
| 21           | 50                                   |                       |                                                                  | 21       | 12                | 32             |  |  |  |  |  |  |  |  |
| 22           | 53                                   |                       |                                                                  |          |                   |                |  |  |  |  |  |  |  |  |
| 23           | 24                                   |                       |                                                                  |          | ]                 | 1              |  |  |  |  |  |  |  |  |
| 24           | 40                                   |                       |                                                                  |          |                   |                |  |  |  |  |  |  |  |  |
| 25           | 45                                   |                       |                                                                  |          |                   |                |  |  |  |  |  |  |  |  |
| 20           | 36                                   |                       |                                                                  |          |                   |                |  |  |  |  |  |  |  |  |
| 28           | 36                                   |                       |                                                                  |          |                   |                |  |  |  |  |  |  |  |  |
| 29           | 41                                   |                       |                                                                  |          |                   |                |  |  |  |  |  |  |  |  |
| 30           | 37                                   |                       |                                                                  |          |                   |                |  |  |  |  |  |  |  |  |
| 31           | 11                                   |                       |                                                                  |          |                   |                |  |  |  |  |  |  |  |  |
| 32           | 10                                   |                       |                                                                  |          |                   |                |  |  |  |  |  |  |  |  |
| 30           | 32<br>29                             |                       |                                                                  |          |                   |                |  |  |  |  |  |  |  |  |
| 35           | 37                                   |                       |                                                                  |          |                   |                |  |  |  |  |  |  |  |  |
| 36           | 41                                   |                       |                                                                  |          |                   |                |  |  |  |  |  |  |  |  |
| 37           | 36                                   |                       |                                                                  |          |                   |                |  |  |  |  |  |  |  |  |
| 38           | 53                                   |                       |                                                                  |          |                   |                |  |  |  |  |  |  |  |  |
| 39           | 38                                   |                       |                                                                  |          |                   |                |  |  |  |  |  |  |  |  |
| 40           | 3 40                                 |                       |                                                                  |          |                   |                |  |  |  |  |  |  |  |  |
| 41           | 40                                   |                       |                                                                  |          |                   |                |  |  |  |  |  |  |  |  |
| 43           | 47                                   |                       |                                                                  |          |                   |                |  |  |  |  |  |  |  |  |
| 44           | 43                                   |                       |                                                                  |          |                   |                |  |  |  |  |  |  |  |  |
| 45           | 55                                   |                       |                                                                  |          |                   |                |  |  |  |  |  |  |  |  |
| 46           | 51                                   |                       |                                                                  |          |                   |                |  |  |  |  |  |  |  |  |
| 47           | 24                                   |                       |                                                                  |          |                   |                |  |  |  |  |  |  |  |  |
| 48           | 41                                   |                       |                                                                  |          |                   |                |  |  |  |  |  |  |  |  |
| 49           | 49<br><u>1</u>                       |                       |                                                                  |          |                   |                |  |  |  |  |  |  |  |  |
| - 00         | 41                                   |                       |                                                                  |          |                   |                |  |  |  |  |  |  |  |  |

### Capítulo 10: Anexos

| -  |    |  |  |  |  |  |
|----|----|--|--|--|--|--|
| 51 | 50 |  |  |  |  |  |
| 52 | 49 |  |  |  |  |  |
| 53 | 53 |  |  |  |  |  |
| 54 | 50 |  |  |  |  |  |
| 55 | 40 |  |  |  |  |  |
| 56 | 55 |  |  |  |  |  |
| 57 | 56 |  |  |  |  |  |
| 58 | 54 |  |  |  |  |  |
| 59 | 36 |  |  |  |  |  |
| 60 | 50 |  |  |  |  |  |
| 61 | 32 |  |  |  |  |  |
| 62 | 20 |  |  |  |  |  |
| 63 | 19 |  |  |  |  |  |
| -  |    |  |  |  |  |  |

Ilustración 131: Resultados obtenidos aplicando el método aproximado